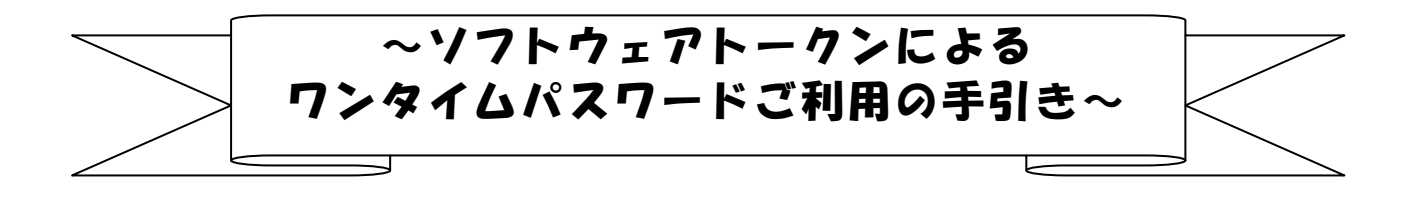

#### ◆ワンタイムパスワードとは

ワンタイムパスワードは、利用時に都度変更される1度限りのパスワードです。 ワンタイムパスワードは、数字6桁で、ソフトウェアトークン(ワンタイムパスワ ード生成アプリ)に表示されます。

お客さまがインターネットバンキングを利用した振込や収納サービス等の各種お取 引をされる際に、ソフトウェアトークンに表示された「ワンタイムパスワード」で認 証します。

既存のお客さまがワンタイムパスワードをご利用になる場合、従来の「資金移動用 パスワード(確認用パスワード)」から「ワンタイムパスワード」による認証に変更と なります。

また、ログイン時のワンタイムパスワードによる認証の「する」「しない」を、お客 さまにて選択いただけます。

ワンタイムパスワード認証をご利用いただくことで、第三者による不正ログインお よび不正送金のリスクを減らすことができます。

#### ◆ソフトウェアトークンについて

ソフトウェアトークンとは、30秒毎に新しいパスワード(ワンタイムパスワード) を発行するアプリケーションです。

アプリケーションは、スマートフォンに無料でダウンロードすることが出来ます。

ダウンロードしたアプリケーションを起動することで、ワンタイムパスワードを確認することができます。

## ◆ワンタイムパスワード利用開始までの流れ

①ソフトウェアトークンのダウンロード

ソフトウェアトークンはスマートフォン専用です。以下のQRコードを読み取るか、 iOS端末の場合は AppStore、Android端末の場合は GooglePlay にて「しんきん(個人) ワンタイムパスワード」と検索してインストールしてください。

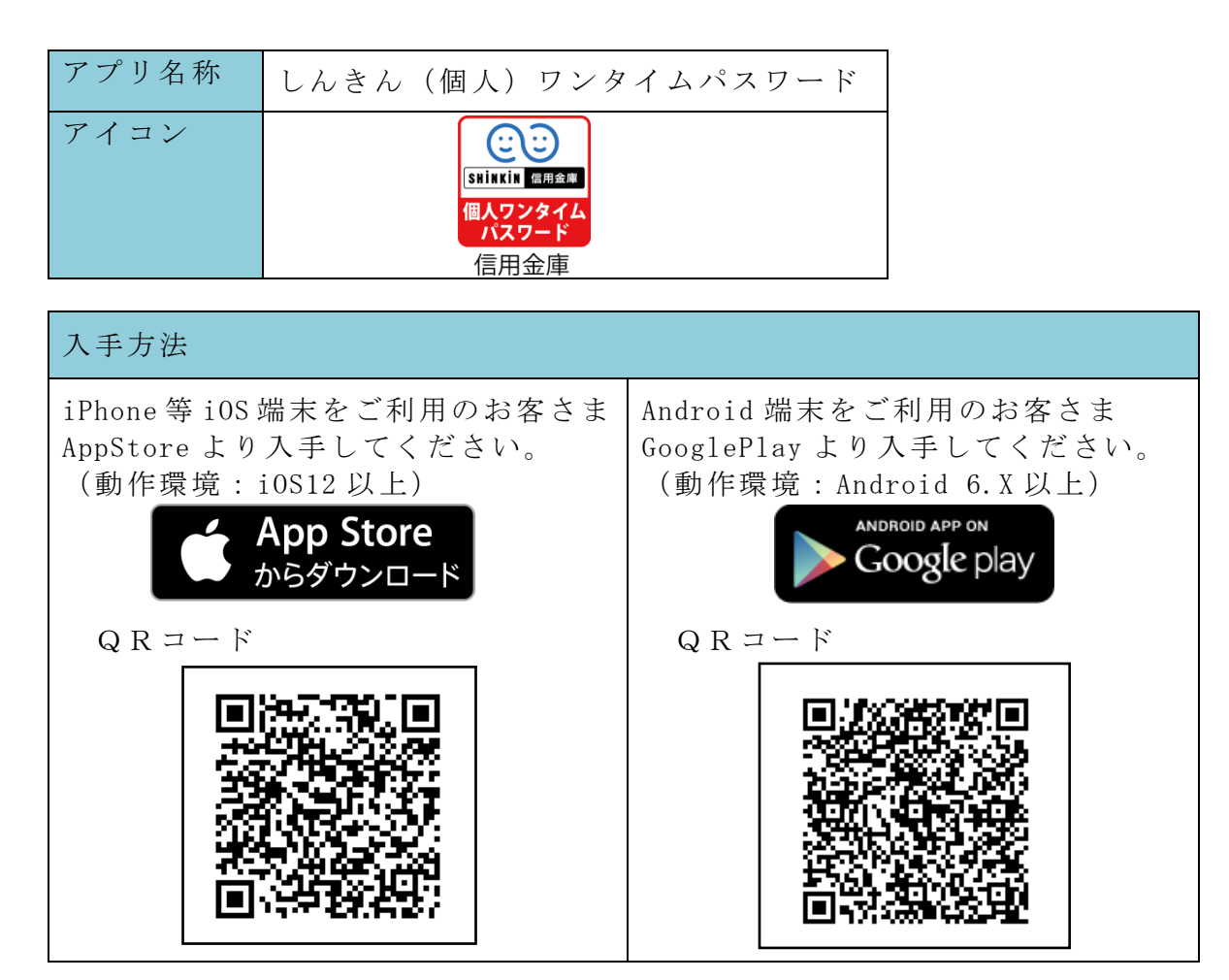

②ワンタイムパスワードの利用開始

ワンタイムパスワード認証をご利用になるには、ワンタイムパスワードの利用開始 操作が必要となります。

以下は、インターネットバンキングのログイン画面以降の手順となります。

# 【パソコン編】

手順1

|              | ①「利用開如            | 台」を選択する。 ┣━━━    |
|--------------|-------------------|------------------|
| 契約者ID(利用者番号) |                   |                  |
|              |                   | ワンタイムパスワード       |
| パスワード        |                   | 利用開始             |
|              | リフトウェアキーボード入力     | 交換               |
| ログ           | イン >              |                  |
|              | □ ログインでお困りの場合はこちら | 利用中止 >           |
|              |                   | 📮 ワンタイムパスワードのご案内 |

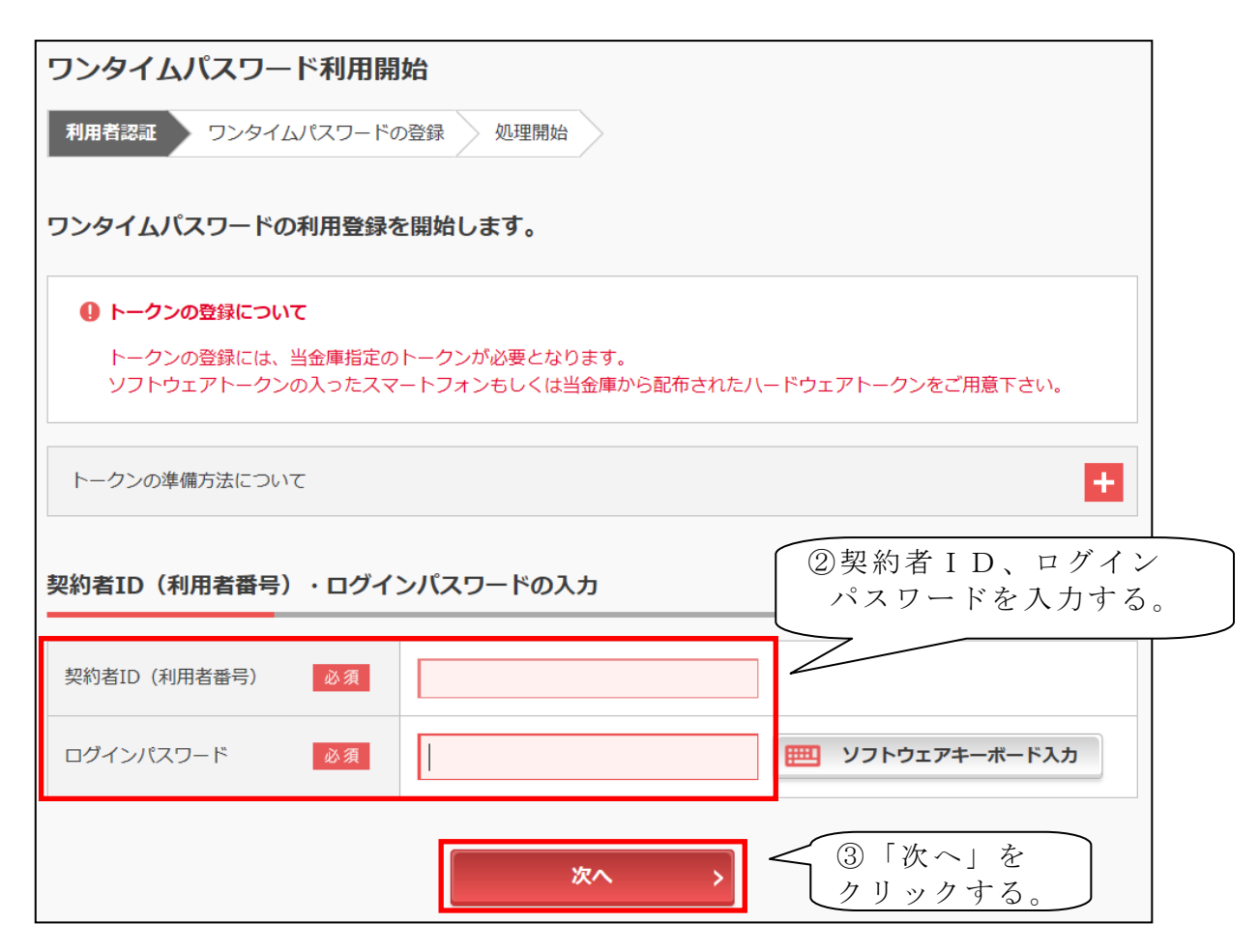

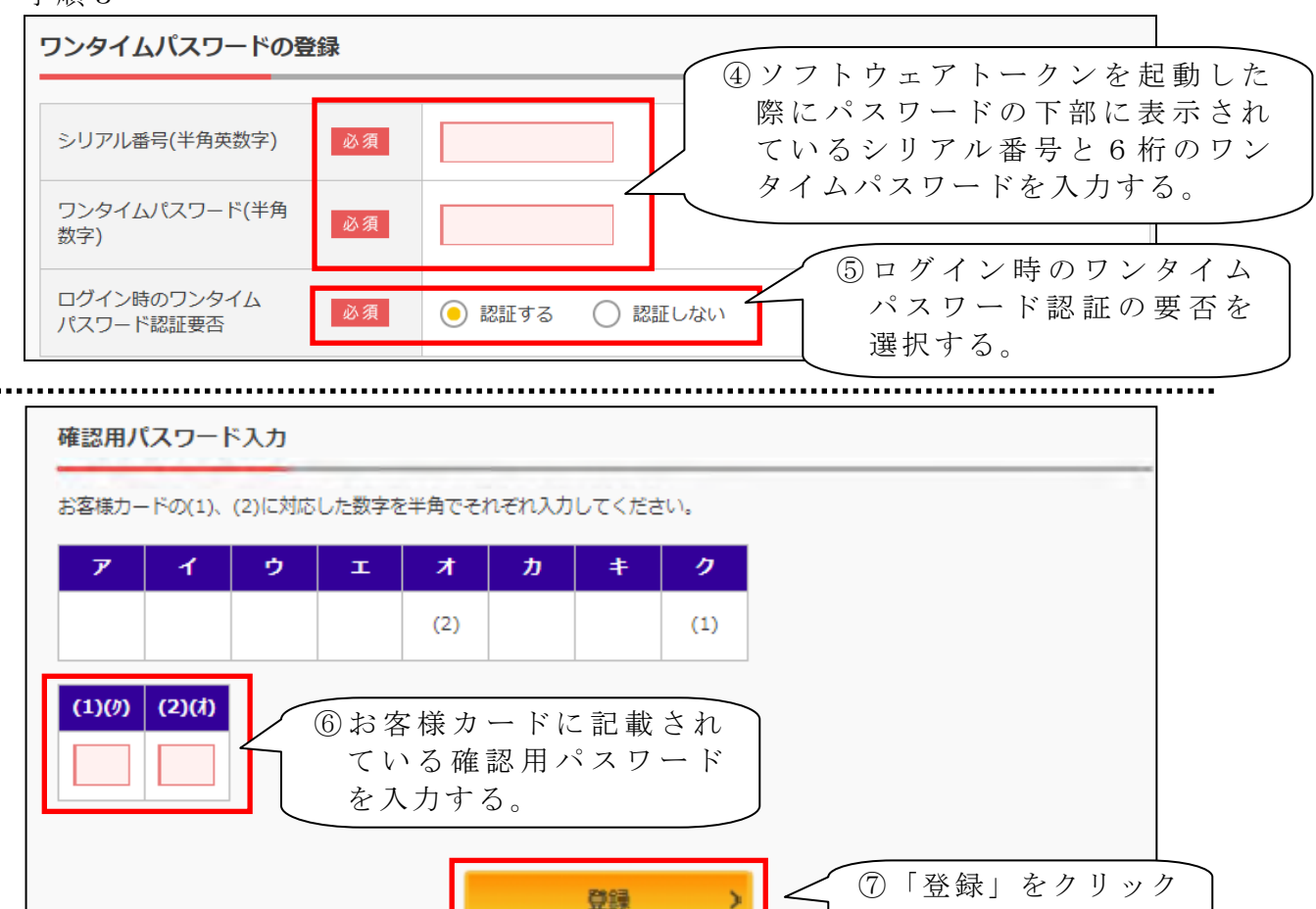

【シリアル番号およびワンタイムパスワードの確認方法】

ソフトウェアトークンのアプリを起動すると「ワンタイムパスワード」「シリアル番号」 が、下図のとおり表示されます。

する。

なお、画面右上のメニューよりヘルプ画面がありますので、操作に困った場合等にご 参照ください。

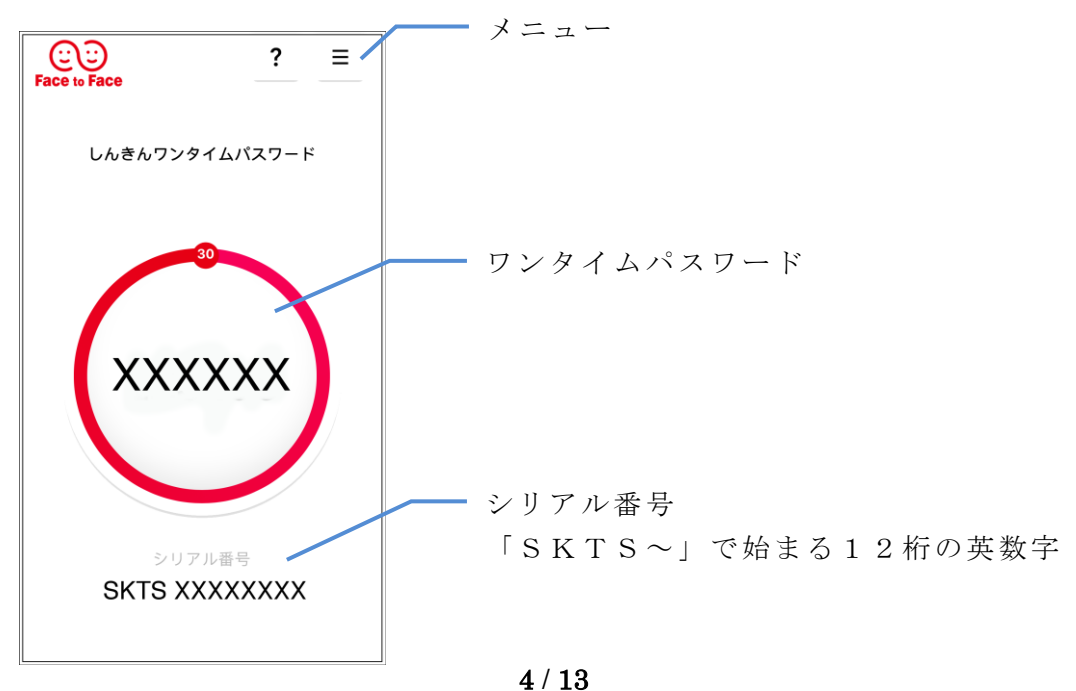

| ワンタイムパスワード利用開始 ? この画面のヘルプ                                             |                         |  |  |
|-----------------------------------------------------------------------|-------------------------|--|--|
| ワンタイムパスワード登録 処理結果                                                     |                         |  |  |
| ワンタイムバスワードの利用開始が完了しました。<br>受付番号: 5454545<br>受付時刻: 20XX年X月X日 XX時XX分00秒 |                         |  |  |
| 登録内容                                                                  |                         |  |  |
| シリアル番号                                                                | SKTSXXXXXX              |  |  |
| ログイン時のワンタイムパスワー<br>要否                                                 | ログイン画面に戻る」<br>: クリックする。 |  |  |
| くログイン画面に戻る                                                            |                         |  |  |

以上で【パソコン編】のご利用開始操作は完了です。

次回より、振込や収納サービス等の各種お取引の際にワンタイムパスワードが必要 となります。

※ログイン時のワンタイムパスワード認証要否を「認証する」にした場合、ログイン時にもワンタイムパスワードが必要となります。

【スマートフォン編】

手順1

| ログイン                                                                                                    |  |
|----------------------------------------------------------------------------------------------------|--|
| 10グイン                                                                                                    |  |
| 契約者ID(利用者動号)、ログインパスワードを入<br>力し、「ログイン」ボタンを押してください。                                                                                                    |  |
| 契約者ID<br>(利用者番号)<br>ログイン<br>パスワード                                                                                                    |  |
| <ul> <li>ほじる</li> <li>エグイン</li> <li>※英字は大文字と小文字を区別しますので、ご注意<br/>ください。</li> <li>ジブラウザの「戻る」ボタンは使用しないでください。</li> <li>ご利用のOSおよびブラウザや文字の大きさによっては、画面のレイアウトが若干崩れる場合がありますが、お取引には影響ありません。</li> <li>※スマートフォンでは、ブラウザのログインパスワードを入力してください。</li> </ul> |  |
| トワンタイムバスワード管理                                                                                                    |  |
| <u> </u>                                                                                                    |  |
| 用中止 シを押してください。<br>利用開始 交換<br>利用中止                                                                                                    |  |

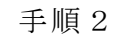

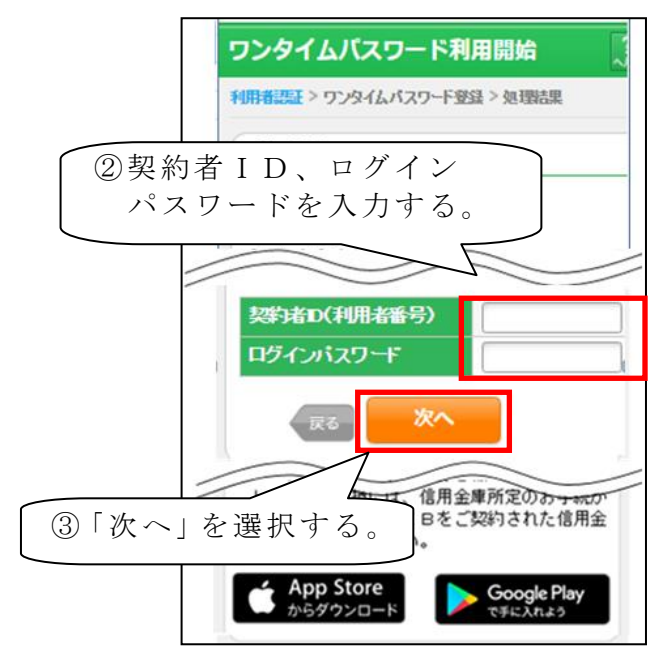

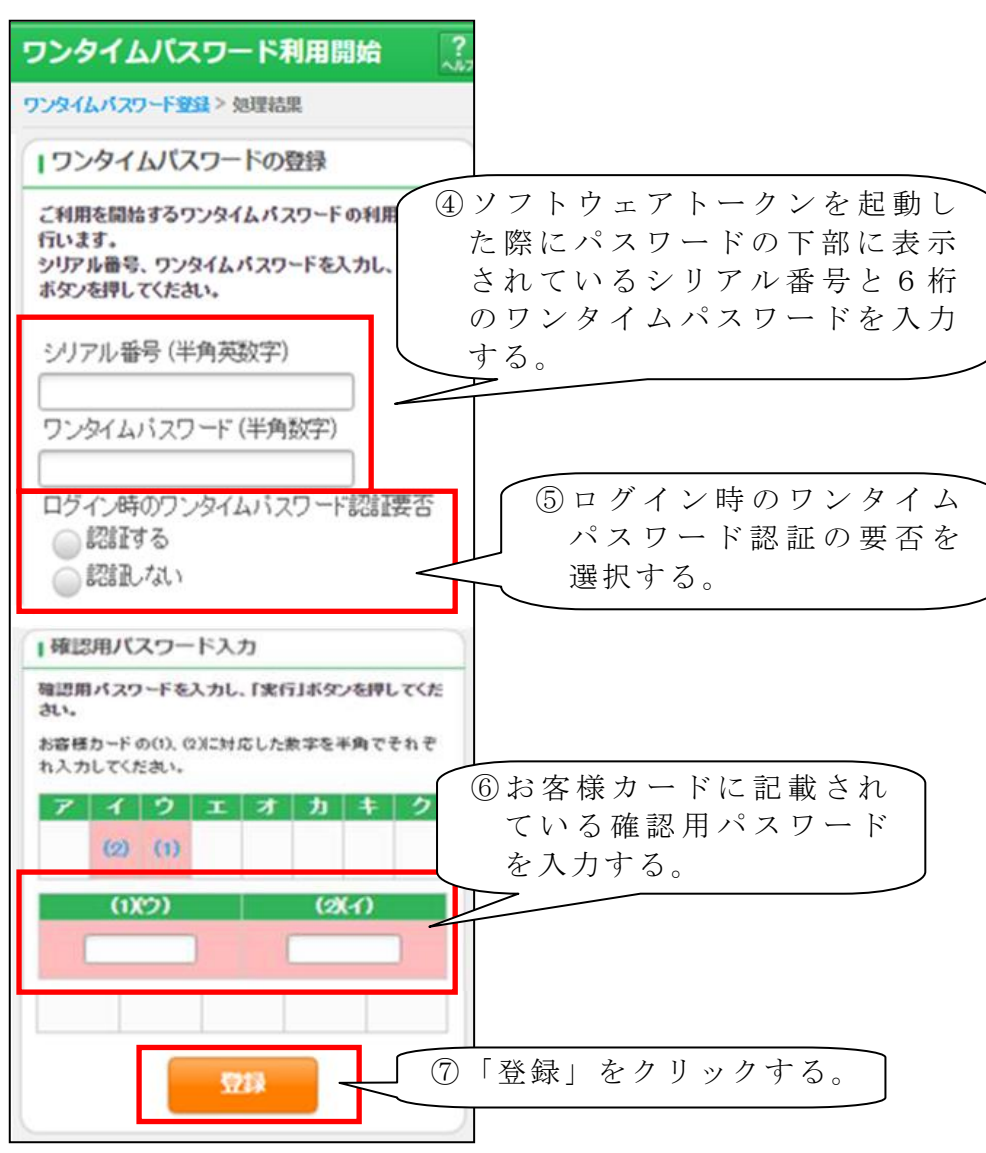

【シリアル番号およびワンタイムパスワードの確認方法】

ソフトウェアトークンのアプリを 起動すると「ワンタイムパスワード」 「シリアル番号」が、右図のとおり 表示されます。

なお、画面右上のメニューよりへ ルプ画面がありますので、操作に困 った場合等にご参照ください。

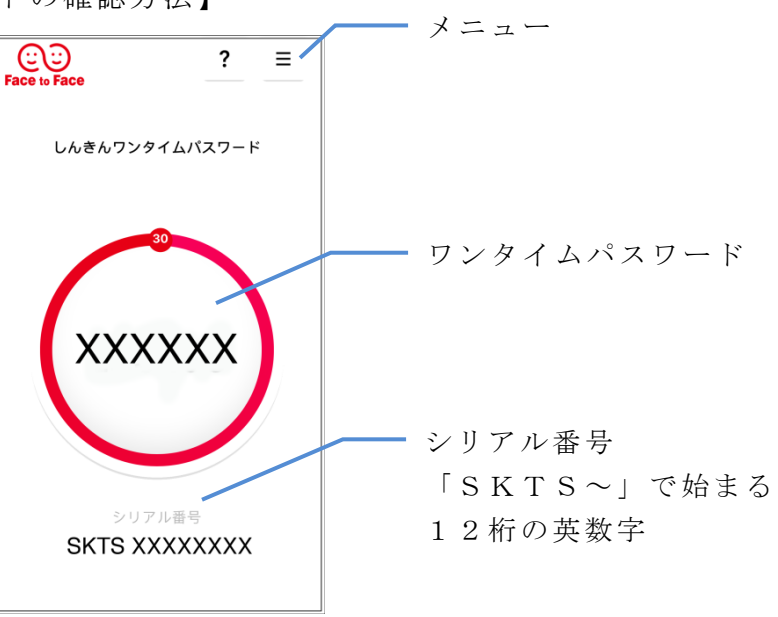

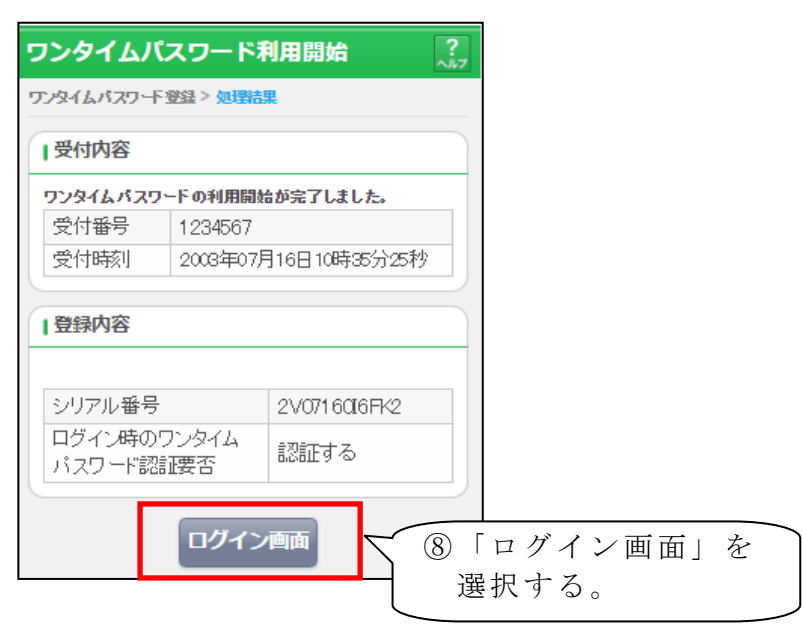

以上で【スマートフォン編】のご利用開始操作は完了です。

次回より、振込や収納サービス等の各種お取引の際にワンタイムパスワードが必要 となります。

※ログイン時のワンタイムパスワード認証要否を「認証する」にした場合、ログイン 時にもワンタイムパスワードが必要となります。

# ◆ワンタイムパスワードを利用中止する場合の流れ

ワンタイムパスワードの利用中止

以下は、インターネットバンキングのログイン画面以降の手順となります。

手順1

| 契約者ID(利用者番号)                                 |                                           |      |
|----------------------------------------------|-------------------------------------------|------|
|                                              | ワンタイムパスワード                                |      |
| パスワード<br>デ ソフトウェアキーボード入力<br>ログイン でお困りの場合はこちら | ■日間始<br>① 利用中止」を選<br>利用中止」を選<br>利用中止<br>> | 訳する。 |

| ワンタイムパスワード利用中止                                                                                                    |  |  |  |
|----------------------------------------------------------------------------------------------------|--|--|--|
| 利用者認証 ワンタイムパスワード認証 処理開始                                                                                            |  |  |  |
| ワンタイムパスワードの利用を中止します。                                                                                               |  |  |  |
| ● トークンの利用中止について                                                                                                    |  |  |  |
| <ul> <li>トークンの利用中止には、現在登録しているトークンをご用意ください。</li> </ul>                                                              |  |  |  |
| <ul> <li>スマートフォンやパソコン、ハードウェアトークンの故障・紛失等により現在登録しているトークンが使用できない場合は、ワンタイムパスワードの利用中止ができませんので、当金庫までお問合せください。</li> </ul> |  |  |  |
| 契約者 I D、ログイン契約者 I D、ログインパスワードを入力する。                                                                                |  |  |  |
| 契約者ID (利用者番号) 必須                                                                                                   |  |  |  |
| ログインパスワード 必須 <b>一三 ソフトウェアキーボード入力</b>                                                                               |  |  |  |
| 次へ > ③「次へ」を<br>クリックする。                                                                                             |  |  |  |

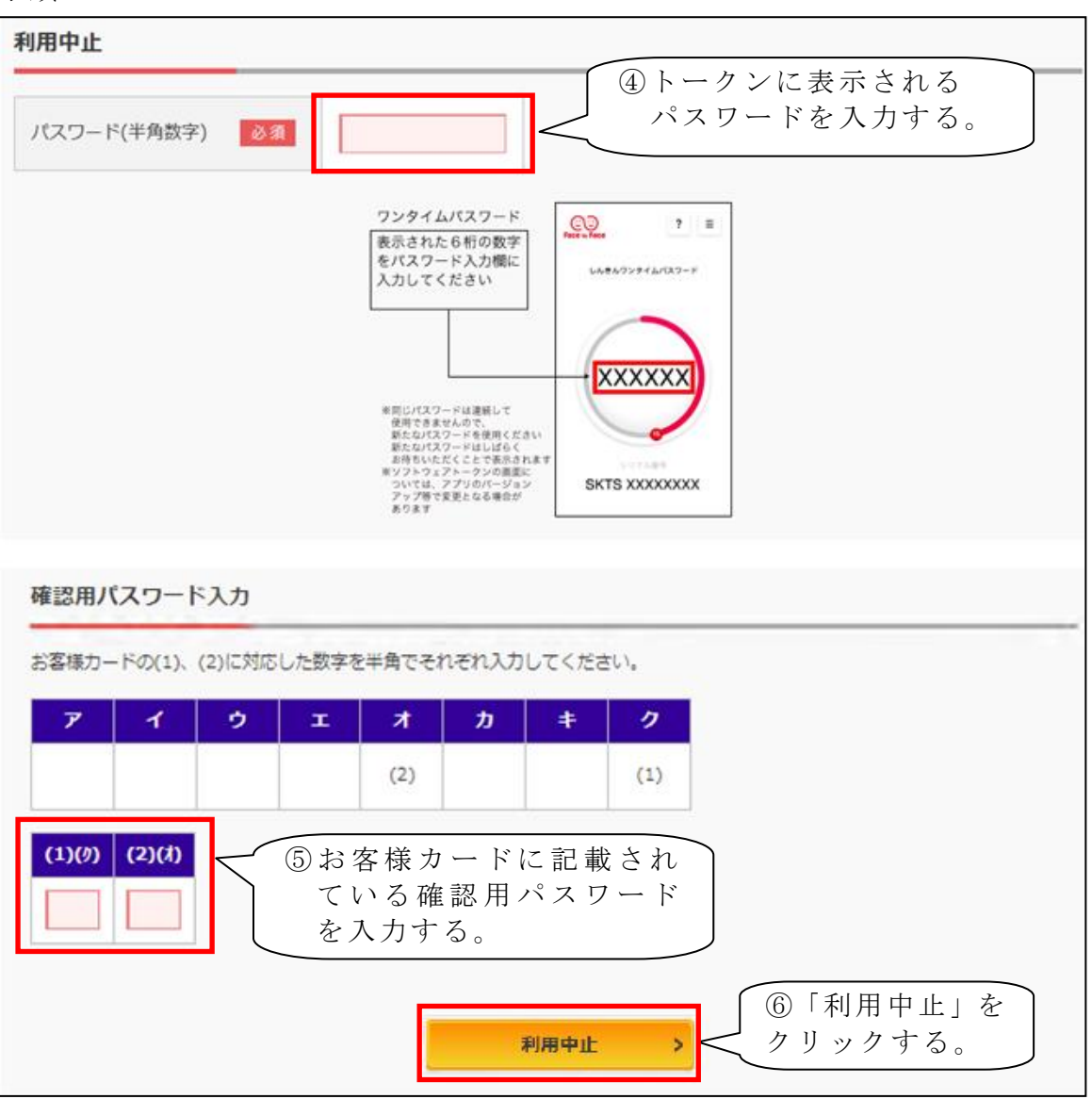

| ワンタイムパスワード利用中止                                                      | ? この画面のヘルプ |
|---------------------------------------------------------------------|------------|
| ワンタイムパスワード認証 処理結果                                                   |            |
| ワンタイムパスワードの利用を中止しました。<br>受付番号: 5454545<br>受付時刻: 20XX年X月X日 XX時XX分00秒 |            |
| < ログイン画面に戻る ⑦「ログイン画面に戻る」を<br>クリックする。                                |            |

### ◆トークンを交換する場合の流れ

以下の場合、お客さま自身でトークンの交換作業を行うことが出来ます。 ・ソフトウェアトークンをインストールしているスマートフォンを買い換えたとき。 (別のスマートフォンにインストールしたソフトウェアトークンに登録を切り替える とき。)

 $\frown$ 

|                  |   | M                                 |
|------------------|---|-----------------------------------|
| $\left( \right)$ | D | ※注意事項※                            |
|                  |   | ①新しいトークンの利用登録が完了するまでは、旧トークンをアンインス |
|                  |   | トールしないで下さい。                       |
|                  |   | ②機種変更前のスマートフォンがお手元にない場合や、旧トークンを起動 |
|                  |   | 出来ない場合は当金庫までご連絡ください。              |
|                  |   |                                   |
| l                | J |                                   |

### 【トークンの交換手順】

- ① 新しいスマートフォンにトークンをダウンロードする。
- ② ソフトウェアトークンの交換開始

以下は、インターネットバンキングのログイン画面以降の手順となります。

| 契約者ID(利用者番号)                                                                                                    |                                 |
|----------------------------------------------------------------------------------------------------|---------------------------------|
|                                                                                                    | ワンタイムパスワード                      |
| パスワード                                                                                                    | 利用開始                            |
|                                                                                                    | 交換 >                            |
| ロットック  ロットック  ロット・ ロットック  ロット・ ロット・ ロット・ ロット・ ロット・ ロット・ ロット・ ロット | <ol> <li>⑦ 交換」を選択する。</li> </ol> |
|                                                                                                    | <u> ワンタイムパスワードのご案内</u>          |

| ワンタイムパスワード交換                                                                                                    |  |  |
|----------------------------------------------------------------------------------------------------|--|--|
| 利用者認証 現ワンタイムパスワードの登録 新ワンタイムパスワードの認証 処理開始                                                                         |  |  |
| ワンタイムパスワードの交換を開始します。                                                                                             |  |  |
| ● トークンの交換について                                                                                                    |  |  |
| <ul> <li>トークンの交換には、現在登録しているトークンと新しく登録するトークンの両方をご用意ください。</li> </ul>                                               |  |  |
| <ul> <li>スマートフォンやパソコン、ハードウェアトークンの故障・紛失等により現在登録しているトークンが使用できない場合は、ワンタイムパスワードの交換ができませんので、当金庫までお問合せください。</li> </ul> |  |  |
| トークンの準備方法について                                                                                                    |  |  |
| 契約者ID(利用者番号)・ログインパスワードの入力       ②契約者ID、ログイン                                                                      |  |  |
| 契約者ID (利用者番号) 必須                                                                                                 |  |  |
| ログインパスワード 必須 <b>ビビ ソフトウェアキーボード入力</b>                                                                             |  |  |
| 次へ > ③「次へ」を<br>クリックする。                                                                                           |  |  |

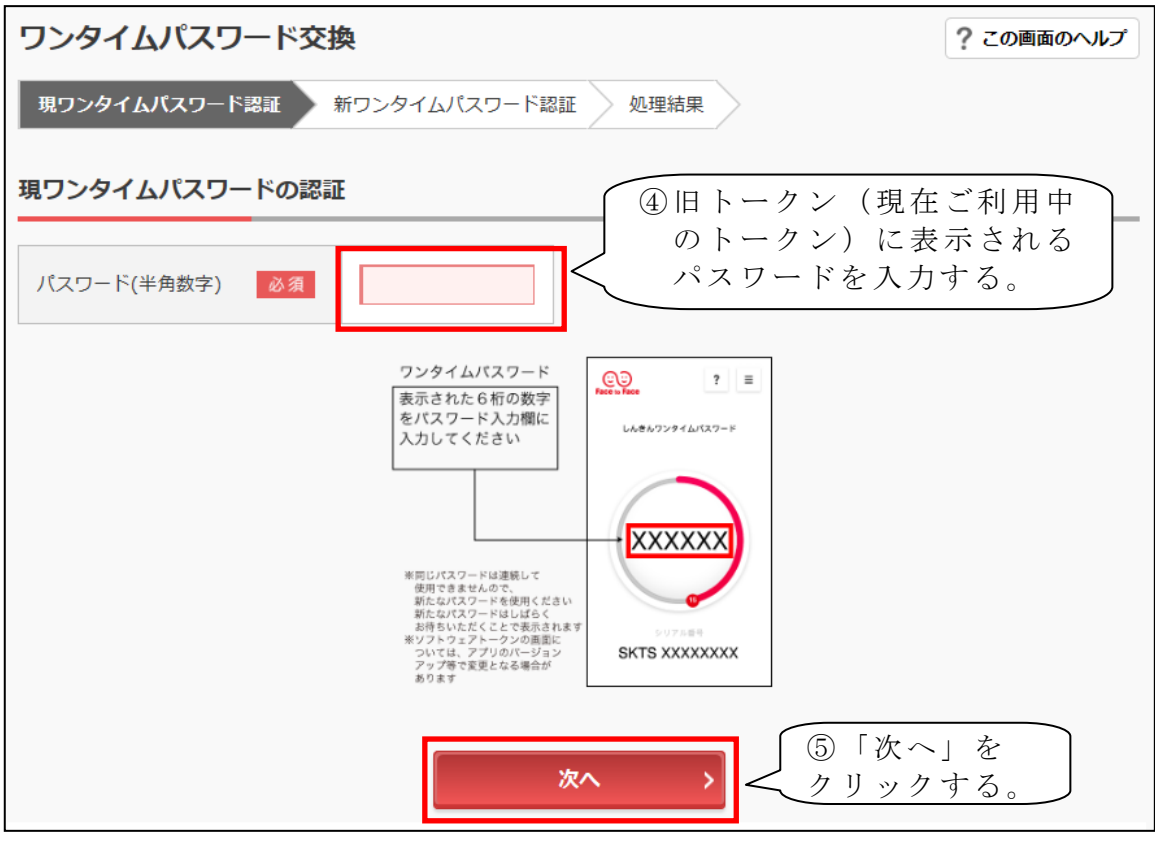

| ワンタイムパスワード交換                                                         | ? この画面のヘルプ                                                        |
|----------------------------------------------------------------------|-------------------------------------------------------------------|
| 現ワンタイムパスワード認証 新ワンタイムパスワード認証 処理結果                                     |                                                                   |
| <b>新ワンタイムパスワードの登録</b><br>⑤新し<br>ジリアル番号(半角英数字)<br>③須<br>ロンタイムパスワードの登録 | いトークンに表示される<br>リアル番号」「ワンタイム<br>ワード」を入力する。                         |
| 5) タイムバスワート(牛用 必須 数字)                                                |                                                                   |
| トークンをご用意されていない場合はこちら                                                 | <b>₩</b>                                                          |
|                                                                      | レA&A722914/127-F<br>ワンタイムパスワード<br>XXXXXX<br>シリアル番号<br>「SKTS〜」で始まる |
|                                                                      | skts xxxxxxxx 12桁の英数字                                             |
| ⑦「登録」を<br>クリックする。 登録 >                                               |                                                                   |

手順 5

| ワンタイムパスワード交換 ? この画面のヘルプ                                                       |             |             |  |
|-------------------------------------------------------------------------------|-------------|-------------|--|
| 現ワンタイムパスワード認証 新ワンタイムパスワード認証 処理結果                                              |             |             |  |
| ワンタイムパスワードの登録が完了しました。         受付番号: 5454545         受付時刻: 20XX年X月X日 XX時XX分00秒 |             |             |  |
|                                                                               | 変更後         | 変更前         |  |
| シリアル番号                                                                        | SKTSXXXXXXX | SKTSXXXXXXX |  |
| <b>〇〇〇〇〇〇〇〇〇〇〇〇〇〇〇〇〇〇〇〇〇〇〇〇〇〇〇〇〇〇〇〇〇〇〇〇</b>                                   |             |             |  |

以上で、トークンの交換作業は終了となります。 以後、お取引する際は、今回登録した新しいトークンを用いての認証となります。